## Volksbank Albstadt eG

Eine Bank, die zu mir passt!

## Installationsanleitung Profi cash Version 10

### Installationsvoraussetzungen:

1.

Zur Installation benötigen Sie Windows Vista, Windows 7 oder Windows 8 mit dem jeweils aktuellen Service Pack.

### Wichtige Hinweise bei einer Updateinstallation:

- Übertragen Sie alle noch offenen Zahlungsverkehrs-Jobs an die Bank, da diese nach dem Update nicht mehr gesendet werden können.
- Fertigen Sie eine Datensicherung an. Menü: Datei / Datensicherung

### Aufruf der Installation:

Startet die Installation nicht automatisch nach dem Einlesen der CD, dann können Sie das Programm auch direkt von der CD aufrufen: \profi\setup.exe.

- 2. Für eine Standardinstallation wählen Sie folgende Module aus:
  - Profi cash Haupt-Modul
  - Profi cash HBCI-Modul
  - Elektronisches Handbuch

Falls Sie für das EBICS- bzw. FTAM-Verfahren freigeschaltet sind, aktivieren Sie zusätzlich folgendes Modul:

Profi cash DFÜ (EBICS, FTAM)

Bei Nutzung des außereuropäischen Zahlungsverkehrs:

- Profi cash international
- **3.** Geben Sie anschließend das Installationsverzeichnis für das Programm an.

Bei der Installation auf einem Einzelplatz können Sie meist das vorgeschlagene Verzeichnis **C:\Programme\Profi cash** übernehmen.

Unter Windows Vista, Windows 7 bzw. Windows 8 empfehlen wir eine Installation außer-

halb des Programm-Verzeichnisses, z.B.: C:\Profi cash

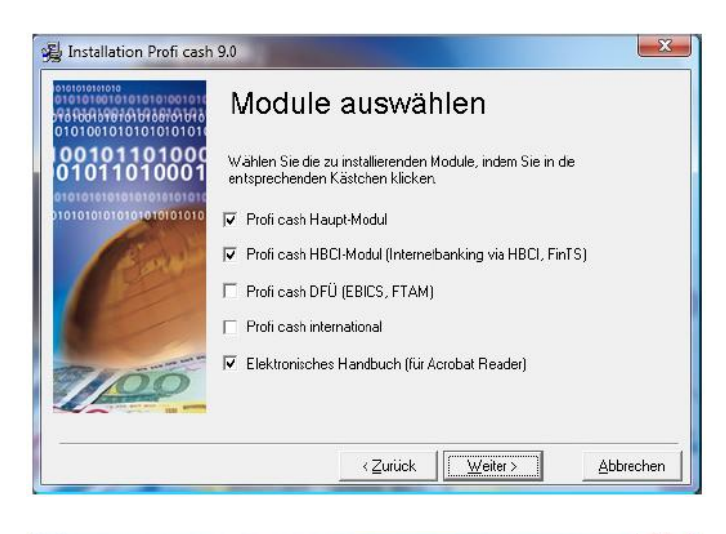

| 🛃 Installation Profi cash                                                           | 9.0                                                                                            |
|-------------------------------------------------------------------------------------|------------------------------------------------------------------------------------------------|
| 10101010101010101010101010<br>010101001010101010101010<br>0101010101010101010101010 | Programmverzeichnis wählen                                                                     |
|                                                                                     | Geben Sie bitte an, in welches Verzeichnis die Profi cash Module installiert<br>werden sollen. |
| Carl Main                                                                           | – Programm-Verzeichnis<br>C:\Program Files\Profi cash                                          |
| 00                                                                                  | urchsuchen                                                                                     |

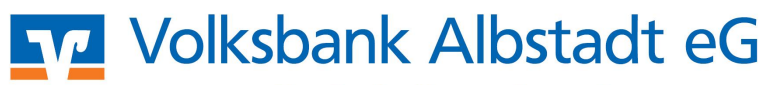

Eine Bank, die zu mir passt!

- 4. Das vorgeschlagene Datenverzeichnis hängt wieder von der eingesetzten Windows-Version ab, kann jedoch bei Bedarf geändert werden:
  - ab Windows Vista C:\Users\Public\Documents\Profi cash\daten
- Für die Programmgruppe können Sie die 5. Bezeichnung Profi cash übernehmen.
- 6.

Ergänzen Sie im nächsten Dialog unsere Bankleitzahl: 65390120.

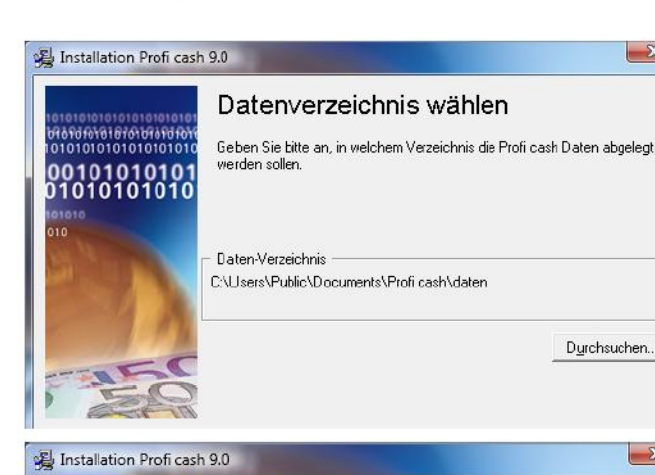

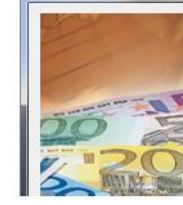

### Auswahl der Programmgruppe

X

Durchsuchen...

X

Geben Sie den Namen der Programmgruppe ein, der die Profi cash Symbole hinzugefügt werden sollen: Programmgruppe:

Profi cash

## Installation Profi cash 9.0

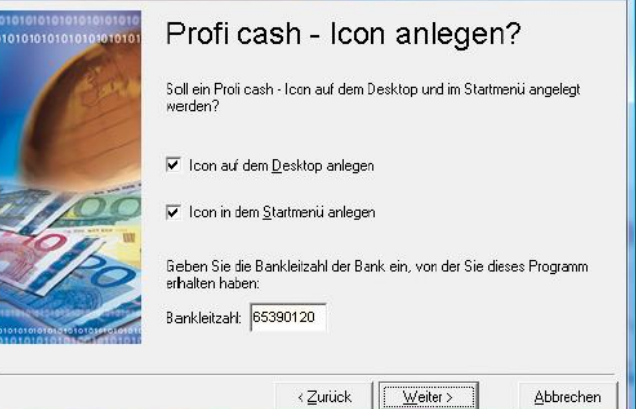

Kontrollieren Sie bitte vor der Installation 7. nochmals die gemachten Angaben und klicken Sie auf die Schaltfläche Starten.

|                                                  | Installationsbereit!                                                                                                    |
|--------------------------------------------------|----------------------------------------------------------------------------------------------------|
|                                                  | Sie können nun die ausgewählten Module installieren.                                                                                          |
|                                                  | Klicken Sie auf "Starten", um mit der Installation zu beginnen. Klicken Sie au<br>"Zurück", um die Installationsinformationen zu korrigieren. |
|                                                  | Programm-Verzeichnis:<br>C:\Program Fies\Profi cash                                                                                           |
| 0100101011010000<br>0100001010000101<br>01010010 | Daten-Verzeichnis:<br>C:\Users\Public\Documents\Profi cash\daten                                                                              |
| 01010101010101010101                             | Programmgruppe:<br>Profi cash                                                                                                    |

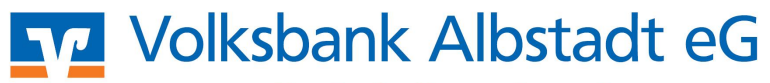

Eine Bank, die zu mir passt!

 8. Findet das Installationsprogramm im angegebenen Verzeichnis eine frühere Version von Profi cash, so erhalten Sie einen Hinweis.
 Wenn Sie fortfahren, werden die bestehenden Daten und Einstellungen

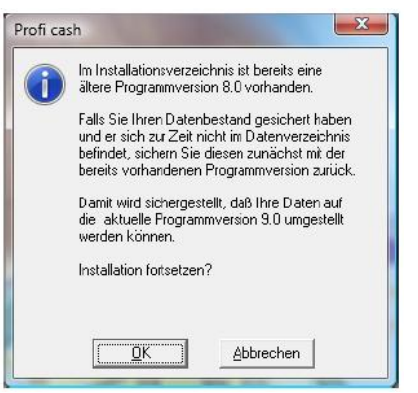

- 9. Nach Abschluss der Installation kann das Programm über das Desktop-Symbol **Profi cash** oder über die Programmgruppe im Start-Menü aufgerufen werden.
- **10.** Nach dem 1. Programmaufruf geben Sie bitte ein:

übernommen.

- Ihre Registrierungsnummer Diese erhalten Sie von uns
- Ihre Serviceline-Nummer Die Serviceline-Nummer lautet 07431 / 576 - 0
- **11.** Das nun folgende Anmeldefenster ist mit der **Firma 1** und dem **Anwender master** vorbelegt.

Der Anwender master verfügt über sämtliche Programmrechte.

Legen Sie hier das Passwort fest und wiederholen Sie diese Eingabe.

Merken Sie sich das Passwort gut, da ohne dieses kein Programmzugriff möglich ist.

**12.** Innerhalb der Firmenkonfiguration geben Sie zunächst einen Namen für die Firma ein.

Wir empfehlen für den Einstieg folgende geänderte Vorbelegung:

 Vorbelegung Auftragserfassung: leerer Auftrag

| hre Registriernummer:   |                 |
|-------------------------|-----------------|
| hre Serviceline-Nummer: | 07431 / 576 - 0 |
|                         |                 |
|                         |                 |

| Pro                                                                                                    | ofi cash 9.0              |   |
|----------------------------------------------------------------------------------------------------|---------------------------|---|
| Das EDV-Abwick                                                                                                    | lungs- und Organisations- |   |
| programm für l                                                                                                    | hren Zahlungsverkehr      |   |
| (c) G/                                                                                                    | AD 1995-2007              |   |
|                                                                                                    |                           | _ |
| <u>F</u> irma  1                                                                                                    |                           | • |
| Anwender                                                                                                    | master                    | • |
| - In the Child Child Chi |                           | _ |
|                                                                                                    | -                         |   |
| Passwort                                                                                                    | ****                      |   |
| neues Passwort                                                                                                    | ×××××                     |   |
| <u>P</u> asswort<br>neues Passwort<br>Passwort <u>w</u> iederholen                                                                                                    | -<br>                     |   |

| Firmenkonfiguration            |                                 |                      |
|--------------------------------|---------------------------------|----------------------|
| Nr 1 Name                      | Testfirma                       |                      |
| Einstellungen                  |                                 |                      |
| <u>I</u> dentifikationsnummer  |                                 |                      |
| DTA-Disketten-Laufwerk/-Pfad   | A:                              |                      |
| <u>D</u> TA-Disketten-Name     |                                 |                      |
| Anzahl Begleitzettel           | 2 💌 🗖 Begleitzettel in <u>K</u> | <u>C</u> urzform     |
| Vorbelegung Auftragserfassung  | leerer Auftrag                  | <b>.</b>             |
| Kontroll-Liste Zahlungsverkehr | Liste drucken                   | -                    |
| Protokolle löschen nach        | 0 Tagen                         |                      |
| Historie löschen nach          | 0 Tagen                         | INI-Datei bearbeiten |

# Volksbank Albstadt eG

Eine Bank, die zu mir passt!

- **13.** Im letzten Schritt des Assistenten haben Sie folgende Möglichkeiten:
  - Anwender einrichten
     Falls mehrere Personen mit unterschiedlichen Berechtigungen mit Profi cash arbeiten.
  - HBCI-Zugang erfassen Zur Hinterlegung der HBCI-Zugangsdaten (PIN/TAN, Chipkarte oder Wechseldatenträger)
  - Daten rücksichern
     Falls z.B. die Sicherung einer vorherigen Installation übernommen werden soll.

| Welche Aktion möchten Sie als nächstes<br>ausführen? | Anwender einrichten       |
|------------------------------------------------------|---------------------------|
|                                                      | HBCI-Zugang erfassen      |
|                                                      | <u>K</u> onten anlegen    |
|                                                      | <u>D</u> aten rücksichern |
|                                                      | Abbrechen                 |

## **14. Hinweis zu Windows Vista und Windows 7 und 8:** Möglicherweise funktioniert die Hilfe-Funktion nicht, da das Anzeigeprogramm für die Hilfeseiten nicht mehr zum Lieferumfang von Vista gehört. Das Programm kann jedoch bei Microsoft heruntergeladen und nachinstalliert werden.

## Programmupdate

2.

Damit Sie die neuesten Übertragungsverfahren nutzen können, laden Sie bitte über das Internet die letzten Programmupdates herunter.

Hinweis Windows Vista und Windows 7 und 8: Ein Update kann nur mit der Berechtigung des Administrators ausgeführt werden.

1. Starten Sie das Programm, indem Sie das Symbol mit der rechten Maustaste anklicken und "Als Administrator ausführen" auswählen.

> Falls die Internetverbindung durch ein Einwahlprogramm hergestellt wird, wählen Sie sich zunächst hierüber in das Internet ein.

Rufen Sie in Profi cash folgende Funktion auf:

Menü: Datei - Programmupdate

Die **automatische Prüfung** können Sie auf **alle 30 Tage** ändern.

Klicken Sie anschließend auf die Schaltfläche **Prüfen und laden**.

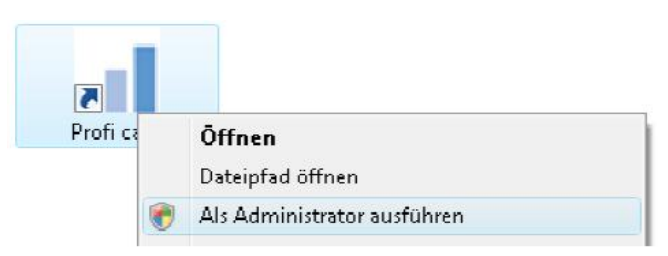

| automatische Prüfung                                 | Prüfen und laden         |
|------------------------------------------------------|--------------------------|
| C tädlich                                            |                          |
|                                                      | Update ausruhren         |
|                                                      | Alten Zustand herstellen |
| Proxyeinstellungen<br>Pro <u>v</u> yserver veiwenden | Backup Jöschen           |
| A <u>d</u> resse                                     | Update-Logbuch anzeigen  |
| Anschluss                                            |                          |
| 🥅 mit Proxy-Authentifizierung                        |                          |
| Benytzer                                             |                          |
| Kennwart                                             | Beenden                  |

# Volksbank Albstadt eG

Eine Bank, die zu mir passt!

| 3. | Falls ein Update gefunden wurde, er-<br>scheint ein Textfenster, in dem die<br>Neuerungen beschrieben werden.<br>Schließen Sie dieses Fenster.                                                                                                    | upd_p.wri - WordPad  Datei Bearbeiten Ansicht Einfügen Format ?  Datei Bearbeiten Ansicht Einfügen Format ?  Date Ander Update  Der Bankleitzahlbestand wurde auf den Stand der Deutschen Der EBICS-Kernel wurde aktualisiert.  The model of the sufzurufen.  NF model of the sufzurufen. |
|----|----------------------------------------------------------------------------------------------------|----------------------------------------------------------------------------------------------------|
| 4. | In Profi cash erhalten Sie nun die Frage<br>"Ein Update der Größe … kBytes liegt<br>vor. Soll dieses jetzt geladen werden?"<br>Beantworten Sie dies mit <b>Ja</b> .                                                                                         | Profi cash<br>Ein Update der Größe 4533 kBytes liegt vor.<br>Soll dieses jetzt geladen werden?                                                                                                    |
| 5. | Nachdem das Updatepaket<br>heruntergeladen wurde, beantworten Sie<br>die Frage "Damit das Update ausgeführt<br>werden kann, muss das Programm beendet<br>werden. Soll Profi cash jetzt automatisch<br>beendet und das Update ausgeführt<br>werden?" mit Ja. | Profi cash<br>Damit das Updaie ausgeführt<br>werden kann, muß das Programm<br>beendet werden<br>Soll 'Profi cash' jetzt automatisch<br>beendet und das Update ausgeführt<br>werden?                                                                                                    |